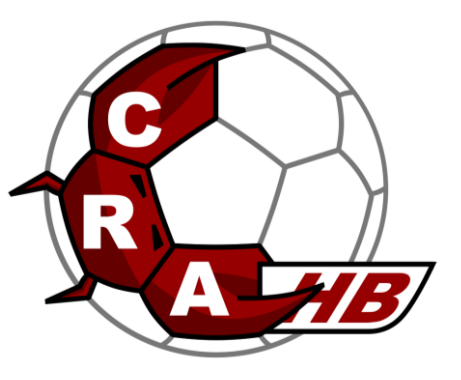

### **PROCEDURE GEST'HAND**

#### Nouveauté de cette saison 2022-2023 :

Mise ne place de la signature électronique via le prestataire GETACCEPT. Cette nouvelle fonctionnalité permet au licencié de signer tous les documents obligatoires en une fois et sur tous supports digitaux (pc, tablette, smartphone).

=> Fini donc les impressions papier, complétion et scan après signature manuelle !

- 1. Le club vous envoie un lien de connexion GestHand par mail.
- 2. Vérifiez / Corrigez / téléchargez les éléments marqués d'un astérisque.
- □ Pour les créations de licences il faudra une photo et une copie de la pièce d'identité.

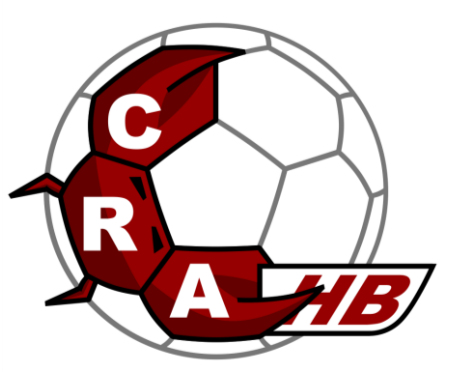

### **PAGE 1 : IDENTITE**

#### Bienvenue STEPHANE, le club CASTANET RAMONVILLE AUZEVILLE HANDBALL vous attend

| Identité | Adresse et contact |       | Licence | Justificatifs            |       | Validation |   |
|----------|--------------------|-------|---------|--------------------------|-------|------------|---|
| dentité  |                    |       |         |                          |       |            |   |
|          |                    | *     |         |                          | *     |            |   |
|          | Nom de naissance   | _     |         | Nationalité              | FRA   | NCE        | ~ |
| 1        | Nom usuel          |       |         | Pays de naissance        | * FRA | NCE        | ~ |
|          | Prénom             | *     | Đ       | Département de naissance | *     | N          | × |
|          | Date de naissance  | *     |         | Ville de naissance       | *     |            | × |
| Modifier | Sava               | * Η F |         |                          |       |            |   |

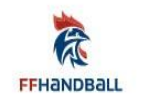

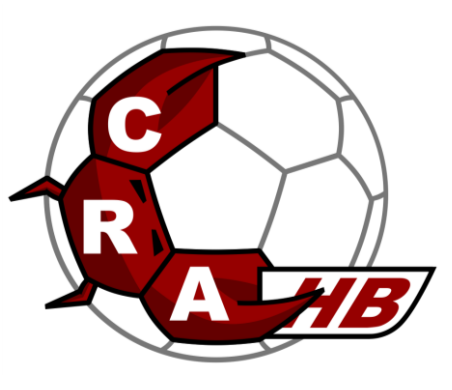

### **PAGE 2 : ADRESSE ET CONTACT**

#### Bienvenue STEPHANE, le club CASTANET RAMONVILLE AUZEVILLE HANDBALL vous attend

| ldentité                              | Adresse et contact  | Licence   | Justificatifs             | Validation |
|---------------------------------------|---------------------|-----------|---------------------------|------------|
| Adresse et contact                    |                     |           |                           |            |
| N°                                    | *                   | Téléphone | Bureau 🗸                  |            |
| Rue, voie<br>N° appartement, escalier |                     |           | +33 0673256183<br>Ajouter | ×          |
| Résidence, bâtiment<br>Lieu dit       |                     | Email     | * nicolaseck@hotmail.     | com        |
| Pays<br>Code postal                   | * FRANCE<br>* 31320 | ~         |                           |            |
| Ville                                 | * CASTANET TOLOSAN  | ~         |                           |            |

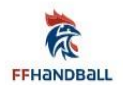

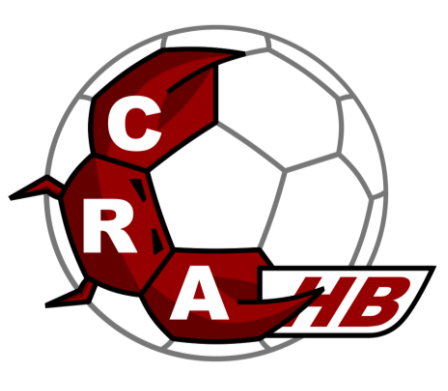

## PAGE 3 : LICENCE

Vérifiez le type de licence : celle-ci sera déjà renseignée

Renseigner le type d'activité à but de sondage FFHB.

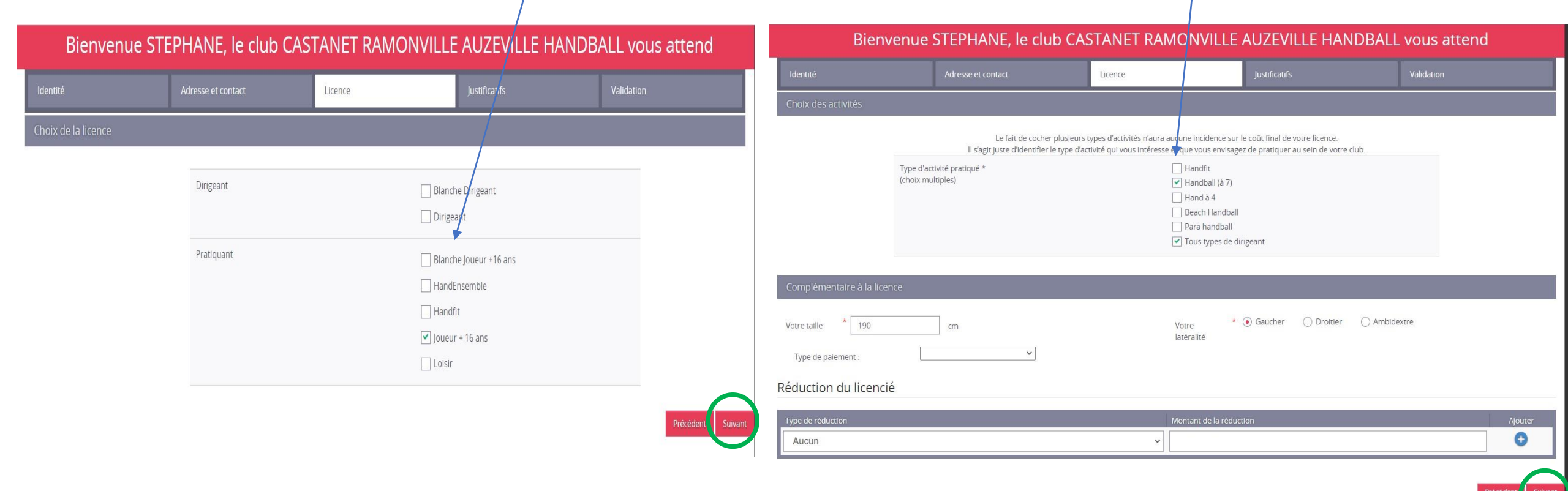

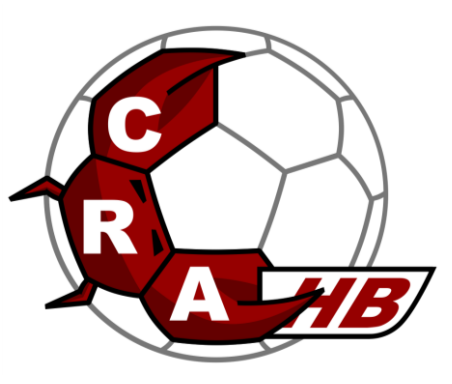

# PAGE 4 : JUSTIFICATIFS

### **Remplir les documents demandés** :

#### LICENCIES MINEURS :

- Questionnaire de santé

 Autorisation parentale FFHB – automatique ils prennent les informations déjà préremplies

### LICENCIES MAJEURS :

- Questionnaire de santé
- Attestation d'honorabilité Dirigeant et Joueur +16

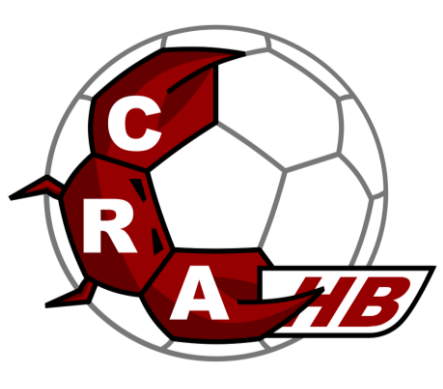

## PAGE 4 : JUSTIFICATIFS

### Attestation d'honorabilité Dirigeant et Joueur +16 : OBLIGATOIRE

#### Bienvenue STEPHANE, le club CASTANET RAMONVILLE AUZEVILLE HANDBALL vous attend

| Identité                   | Adresse et contact | Licence |                  | Justificatifs | Validation |
|----------------------------|--------------------|---------|------------------|---------------|------------|
| Honorabilité               |                    |         | Documents obliga | itoires       |            |
| ATTESTATION D'HONORABILITE | DES ENCADRANTS     |         |                  |               |            |

Dans le cadre de l'engagement fédéral visant à renforcer son dispositif de prévention des déviances, notamment sexuelles et de protection de l'intégrité des pratiquants, Je certifie – ne pas avoir fait l'objet d'une condamnation pénale ou d'une mesure de police administrative qui contreviendrait à l'exercice d'une activité sociale d'encadrement au sein de la Fédération française de handball (club, comité, ligue, fédération) ; -avoir été informé(e) que les articles L.212-9, L. 212-1, L.223-1 et L. 322-1 du code du sport prévoient que les activités d'éducateur sportif ou comploitant d'un EAPS (dirigeant d'association notamment) sont interdites aux personnes qui ont fait l'objet d'une condamnation pour crime ou certains délits.

#### 🗹 Jereconnais avoir été informé(e) par la FFHandball que :\*

-dare le cadre de ma licence auprès de la FFHandball, la présente attestation d'honorabilité est un préalable obligatoire et nécessaire pour l'obtention de la mention « encadrant » qui seule permet d'exercer les fonctions d'encadrement suivantes : entraineurs rémunérés ou bénévoles, dirigeants, arbitres, encadrants médicaux et paramédicaux, personne intervenant dans l'encadrement sportif et technique d'une équipe, officiels de table de marques, juges délégués, tout officiel d'équipe figurant sur une feuille de match, candidats à une formation diplômante ou certifiante dispensée sous l'égide de la fédération, d'une ligue ou d'un comité, membres de commissions nationales et territoriales, bénévoles ou salariés autres que les éducateurs sportifs licenciés en contact direct avec des mineurs, ; – outre l'attestation d'honorabilité susmentionnée, la mention encadrant attachée à ma licence peut donner lieu à un contrôle d'honorabilité, pour les dirigeants, les encadrants rémunérés ou bénévoles et les arbitres, auprès du FIJAISV (Fichier juridique automatisé des auteurs d'infractions sexuelles ou violentes) du ministère de la Justice ainsi que du bulletin n° 2 du casier judiciaire. À ce titre, les éléments constitutifs de mon identité seront transmis par la Fédération aux services de l'État au sens de l'article L.212-9, L. 212-1 et L. 322-1 du code du sport.

Une mention « encadrant » peut être accordée, au titre d'une saison sportive, à toute personne titulaire d'une licence « pratiquant », « dirigeant » ou « blanche », valablement qualifiée et en cours de validité. Cette mention est délivrée après production d'une attestation sur l'honneur signée par le licencié demandeur, par laquelle il s'engage à respecter les règles de probité et d'incapacités fixées par l'article L. 212-9 du code du sport.

te attestation d'honorabilité, vous ne pouvez pas exercer de fonctions d'encadrement cette saison.

e terce ou je serai amené(e) à exercer sur la saison 2022-23 une ou plusieurs fonctions d'encadrant listées ci-dessus.

Je n'exerce ou n'exerceral aucune fonction d'encadrant sur la saison 2022-23 listées ci-dessus.

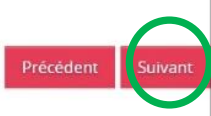

Les deux cases à cocher pour TOUS les dirigeants et JOUEUR +16

# PAGE 4 : JUSTIFICATIFS

HB/

Synthèse des documents complétés ou à télécharger tel qu'un certificat médical

| lentité Adr                                     | esse et contact                            | Licence                    | Justifica                       | tifs | Validation |
|-------------------------------------------------|--------------------------------------------|----------------------------|---------------------------------|------|------------|
| ocuments obligatoires                           |                                            |                            |                                 |      |            |
| ocument Obligatoire                             |                                            |                            |                                 |      |            |
| s documents présentés ci-dessous feront l'      | bjet d'une signature unique<br>restantes). | en format électronique à l | a fin de la procédure (2 étapes |      |            |
| Recto carte d'identité, passeport, justif ident | ité                                        |                            | + Parcourir                     |      |            |
| Attestation de santé majeur                     |                                            |                            | Q + Parcourir                   |      |            |
| Attestation d'honorabilité                      | honorabilite.pdf                           |                            | • ± ×                           |      |            |
| Recto carte d'identité, passeport, justif ident | ité                                        |                            | + Parcourir                     |      |            |
| Certificat Médical                              |                                            | date                       | Q + Parcourir                   |      |            |

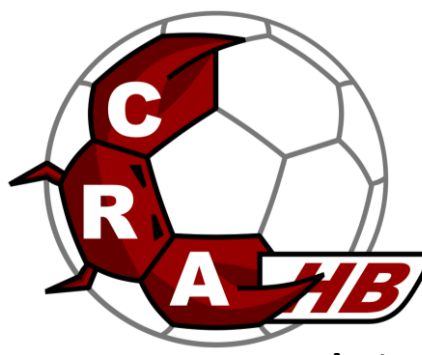

### **PAGE 5 : VALIDATION**

#### Autorisation droit image

| Bienvenue                                                                                                    | STEPHANE, le club CAS                                                                                                    |                                                                                                    | AUZEVILLE HANDBA                                                                                                    | LL vous attend                                                                                                    |
|----------------------------------------------------------------------------------------------------|----------------------------------------------------------------------------------------------------|----------------------------------------------------------------------------------------------------|----------------------------------------------------------------------------------------------------|----------------------------------------------------------------------------------------------------|
| lentité                                                                                                    | Adresse et contact                                                                                                    | Licence                                                                                                    | Justificatifs                                                                                                    | Validation                                                                                                    |
| SSURANCE                                                                                                    |                                                                                                    |                                                                                                    |                                                                                                    |                                                                                                    |
| s conditions du contrat d'assurance MMA<br>déclare être informé(e) de l'intérêt que pri<br>exposer et de la possibilité de souscrire ce<br>déclare être informé des différents tarifs o<br>) je souscris à l'individuelle accidents<br>) je ne souhaite pas souscrire à l'indiv                         | nº114 246 500 souscrit par la FFHandball au<br>ésente la souscription d'un contrat d'assurant<br>e type d'assurance auprès de l'assureur de m<br>de licence appliqués par la FFHandball pour la<br>de base et à l'assistance rapatriement.<br>viduelle accidents de base et à l'assistance rap   | travers de la notice d'information consultable<br>ce de personnes et assistance voyage couvra<br>on choix<br>a présente saison sportive<br>patriement.                                       | e <u>ici</u> .<br>Int, notamment, les dommages corporeis.                                                                                                    | auxquels la pratique du handball peut                                                                                                    |
| OMMUNICATION                                                                                                    |                                                                                                    |                                                                                                    |                                                                                                    |                                                                                                    |
| adhérant à la FFHandball, vous nous auto<br>'l'actualité fédérale et de nos projets (par<br>utique officielle du handball). Afin de prot<br>Handball participent au développement d<br>mmerciales, nous vous proposons de rece<br>J'accepte de partager mes coordo<br>Je ne souhaite pas partager mes o | orisez (la FFHandball, nos ligues régionales et<br>exemple via la Newsletter Handline) et promo<br>téger la confidentialité de vos données, nous i<br>lu handball et contribuent à l'amélioration de<br>evoir des informations de leur part.<br>onnées personnelles.<br>coordonnées personnelles | nos comités départementaux) à utiliser vos<br>ouvoir nos différentes activités et manifestat<br>nous engageons à ne pas les transmettre ni<br>nos actions au service des licenciés et des cl | données personnelles, notamment votre :<br>ions (par exemple les matchs des équipes<br>les partager avec d'autres entités ou orga<br>lubs. Afin de vous faire bénéficier de leur e | adresse électronique, pour vous tenir informé<br>: de France, les finales de coupe de France ou la<br>nismes. Les entreprises partenaires de la<br>xxpérience et de leurs promotions, y compris |
| TILISATION DE L'IMAGE                                                                                                    |                                                                                                    |                                                                                                    |                                                                                                    |                                                                                                    |
| vue de promouvoir et développer le hanc<br>ccasion de manifestations organisées par<br>O J'accepte toute utilisation de mon                                                                                                    | dball et ses pratiques dérivées, la FFHandball,<br>eux. Une telle utilisation exclut toute exploita<br>n image pour promouvoir le handball.                                                                                                    | la Ligue, le Comité et/ou le club dont vous n<br>ition commerciale.                                                                                                    | elevez pourront être amenés à utiliser des                                                                                                    | s photographies ou des vidéos prises à                                                                                                    |
| ) je reluse toute utilisation de mon                                                                                                    | n image pour promouvoir le nanobali.                                                                                                    |                                                                                                    |                                                                                                    | Précédent Suivant                                                                                                    |
|                                                                                                    |                                                                                                    |                                                                                                    |                                                                                                    |                                                                                                    |

Le licencié recevra un email qui le redirigera vers la plateforme GETACCEPT afin de valider les informations transmises et de signer les différents justificatifs en une seule fois

FFHandball via GetAccept FFHandball vous a envoyé votre document à signer <https://media.getaccept.com/logo/3nj3jv4p.png?1654087854> Bonjour NICOLAS, Afin

Accès à la signature électronique.

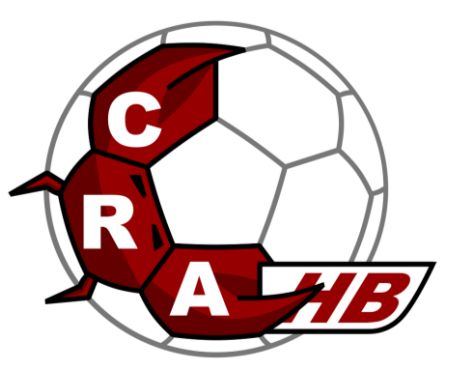

### **FIN DE PROCEDURE**

### N'hésitez pas à nous solliciter

licence.crahb@gmail.com 06.73.25.61.83 (Nicolas)